## Les outils disponibles en Mode Bureau

Le mode Bureau vous permet d'interagir directement avec PowerPoint, Microsoft Word et Excel.

Office Mode

Image: State of the state of the state of th

Le mode Bureau permet d'ajouter directement des annotations dans la diapositive, le document ou la feuille de calcul. Au lieu d'être enregistrées sous forme de page dans un fichier Workspace, les annotations deviennent alors partie intégrante du fichier de l'application originale.

Utilisez la barre d'outils pour sélectionner le mode Bureau. Les outils sont grisés lorsqu'ils ne sont pas disponibles pour l'opération en cours.

Pour basculer entre les modes Bureau, Leçon et Annoter sur le bureau, cliquez sur l'icône correspondante.

## S Fonctions du mode Bureau

to

Ð

-

10

0

0

X

Le tableau suivant décrit les fonctions du mode Bureau.

| Bouton  | Nom        | Description                                         |
|---------|------------|-----------------------------------------------------|
| $\odot$ | QuikRuler  | Permet d'accéder au menu du mode Bureau.            |
| 0       | Souris     | Permet d'activer la souris.                         |
| C       | Mode Leçon | Permet d'accéder à la barre d'outils du mode Leçon. |

| <u></u>  | Annoter sur le<br>bureau | Permet de faire des annotations sur le bureau.                                                                                                    |
|----------|--------------------------|----------------------------------------------------------------------------------------------------|
|          | Mode Bureau              | Permet d'activer le mode Bureau et d'afficher les outils de ce mode.                                                                                                    |
|          | Stylo                    | Permet d'écrire ou de dessiner sur la page du fichier Microsoft.<br>Cliquez sur la flèche vers le bas pour accéder aux options de<br>paramètres qui se trouvent dans la barre d'outils Paramètres<br>outil.                                                                                           |
|          | Surligner                | Permet de mettre en évidence n'importe quel élément de la page actuellement affichée. Cliquez sur la flèche vers le bas pour afficher la barre d'outils Paramètres outil.                                                                                                    |
| 8        | Gomme                    | Effacer les annotations.                                                                                                    |
| <b>.</b> | Saisie                   | Permet d'activer le <u>clavier virtuel</u> et de saisir du texte. Le clavier de l'ordinateur peut également être utilisé.                                                                                                    |
| 2        | Horodater                | Ajoute des horodatages sur la page actuellement affichée.                                                                                                    |
| ×        | Sélection                | Permet de sélectionner des objets ou des entités de la<br>diapositive, du document ou du tableur et de les déplacer, les<br>dimensionner ou les pivoter. Il permet également de<br>sélectionner les annotations à enregistrer sur la diapositive<br>PowerPoint, le document Word ou le tableau Excel. |
| ¢        | Précédente               | Permet de revenir à la diapositive précédente d'un diaporama<br>PowerPoint ou à la page précédente d'un document Word. Si                                                                                                    |

|          |                                               | vous avez sélectionné l'option <i>Signaler le risque de perte de données</i> , un message s'affichera pour vous proposer d'enregistrer les annotations dans le fichier d'application Microsoft avant l'exécution de la commande <i>Passer à la page précédente</i> .                                                                                                    |
|----------|-----------------------------------------------|----------------------------------------------------------------------------------------------------|
| \$       | Suivante                                      | Permet de passer à la diapositive suivante d'un diaporama<br>PowerPoint ou à la page suivante d'un document Word. Si vous<br>avez sélectionné l'option <i>Signaler le risque de perte de<br/>données</i> , un message s'affichera pour vous proposer<br>d'enregistrer les annotations dans le fichier d'application<br>Microsoft avant l'exécution de la commande <i>Passer à la page</i><br><i>suivante</i> . |
| C 😿 🕱    | Outils Office                                 | Permet de lancer les applications Microsoft Office.                                                                                                    |
| <b>G</b> | Insérer des annotations                       | Insérer toutes les annotations dans la diapositive PowerPoint, la page Word ou le tableau Excel en cours.                                                                                                    |
| 6        | Insérer les<br>annotations<br>sélectionnées   | Insérer les annotations sélectionnées dans la diapositive<br>PowerPoint, la page Word ou le tableau Excel en cours.                                                                                                    |
|          | Ajouter une nouvelle diapositive              | Permet d'ajouter une diapositive vierge dans le diaporama<br>PowerPoint en cours d'exécution. Il n'est disponible que<br>lorsqu'un diaporama PowerPoint est en cours d'exécution.                                                                                                    |
|          | Insérer une<br>diapositive dans<br>PowerPoint | Enregistrez l'écran annoté en cours comme diapositive dans la présentation PowerPoint en cours. La diapositive sera ajoutée à la fin du fichier PowerPoint.                                                                                                    |
|          |                                               |                                                                                                    |

| 8        | Effacer                 | Permet d'effacer toutes les annotations actuellement affichées à l'écran.                                                     |
|----------|-------------------------|----------------------------------------------------------------------------------------------------|
| <b>1</b> | Supprimer la sélection  | Supprimer les annotations sélectionnées.                                                                                      |
| <b>S</b> | Insérer une<br>question | Permet d'ajouter une question lors de l'utilisation d'un <u>système</u><br><u>de réponse élève</u> (Student Response System). |
| 8        | Quitter                 | Quitter le mode Bureau.                                                                                                    |